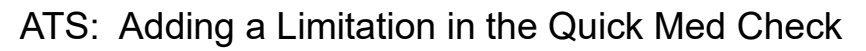

| III Athletic Trai | iner System® Q      | uick Med Chec           | k Web Menu                                     |                             |                | Logout                                |          |
|-------------------|---------------------|-------------------------|------------------------------------------------|-----------------------------|----------------|---------------------------------------|----------|
|                   |                     | Organization<br>ATS Qui | : JOE TECH - Crash<br>ck Med Check for the web | Davis                       |                | No<br>Photo<br>Available              |          |
| Athlete<br>Search | Modalities          | Copy Last<br>Modality   | Rehabs                                         | Copy Last<br>Rehab          | Strength       | Copy Last<br>Strength                 |          |
| Limitations       | Equipment           | Note                    | Med Dist                                       | J Staff Forms               | Concussions    | Bulk<br>Modality                      |          |
| Med<br>Service    | Referral            | Quick<br>Injury         | lnjury<br>Plus                                 | Pick<br>Modalities          | Pick<br>Rehabs | Pick<br>Strengths                     |          |
| Pick<br>Protocols | Athlete<br>HAL      | Videos                  | Photos                                         | Add Appt                    | 🙀 My Appt      | Add Athlete                           |          |
| Email<br>User(s)  | Kiosk Logins        | Bulk<br>HAL             | Emergency<br>Protocol                          |                             |                |                                       |          |
| ·                 | ATS Quick Med Check | c                       |                                                |                             |                | · · · · · · · · · · · · · · · · · · · | - 🗆 ×    |
| Modalities Rehabs | Search A            | thletes 🛷 t             | oy Team                                        |                             | Daryl Dixon    |                                       | 1        |
| Release           | Modalities          | Copy Last<br>Modality   | 👵 Rehabs                                       | Copy Last<br>Rehab          | Strength       | Copy Last<br>Strength                 |          |
| Ankle             | Limitation          | Equip 🛃                 | Note                                           | Med Dist                    | Staff<br>Form  | Concuss                               |          |
| Save Modality     | Med<br>Service      | Referral                | Quick                                          | 🏅 Injury<br>Dlus            | IAL Single     |                                       | 👩 Email  |
| ATS               | ie Menu             |                         |                                                |                             |                | HAL<br>Team                           | User(s)  |
|                   | Modalities Reh      | abs Strength            | Pick Modalities Pick Rehabs Pick Streng        |                             |                | Pick Protocols                        | Kiosk    |
|                   | ice                 | heat                    | сwp                                            | wwp                         | E-Stim PM      | E-Stim INF                            |          |
|                   | US cont             | US pulsed               | Game Rdy                                       | cc ankle                    | cc elbow       | cc knee                               | Add Appt |
|                   | cc shoulder         | ice cup                 | ice bucket                                     | UltraThermal                | UltraPulsed    | tape                                  | My Appt  |
|                   | Paraffin            | massage fri             | massage trig                                   | combo                       | compression    | contrast                              | Add      |
|                   | Ankle               | M2                      | МЗ                                             | M4                          | M5             | <b>M</b> 6                            | Athlete  |
|                   | М7                  | M8                      | M9                                             | M9 M10 M                    |                | M12                                   |          |
|                   | Save                | Modality for INJ        | URY                                            | Save Modality for BODY PART |                |                                       | Logout   |

You can add a limitation for an athlete using the Quick Med Check (QMC). The QMC is available in both the desktop and web versions and their functionality is the same. This document will go over how to add a limitation for your athletes.

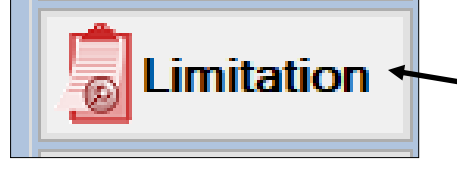

Select the Limitation button. It will then open the limitation screen shown below. Fill out the desired information, you also have the ability to copy this limitation for a set amount of times or for a certain date range.

| 🔄 Limitation - Dixon, Daryl         |                  |            |                           |               |               |       |                          |
|-------------------------------------|------------------|------------|---------------------------|---------------|---------------|-------|--------------------------|
| Name: Dixon, Daryl                  | ~                | ↓<br>↓     | Date: 01/2<br>Practice Se | 1/19 V Practi | ice/Event No: |       | Copy X<br>Times          |
| Team:                               |                  | ~          | Event Name                | e:            | Lycin #.      |       | Copy to<br>Date<br>Bange |
| Type of Limitation:<br>Game Status: |                  | ~          | Color Code                | :             |               |       | Add<br>Default           |
| O Missed Game O Miss                | sed Event 🔘 None | Note Type: |                           |               |               |       | Injury<br>Email          |
|                                     |                  |            |                           |               | ,             |       | Group                    |
|                                     |                  |            |                           |               |               |       |                          |
|                                     |                  |            |                           |               |               | +Tag  |                          |
| Actions                             |                  |            |                           |               |               |       |                          |
| New                                 | Save             | Remo       | ve                        | Search        |               | Close |                          |

Once you have completed your limitation documentation do not forget to click the save button. You will get a save complete. Once you have saved the limitation the system will ask you if you would like this limitation emailed to the users that are designated to this athlete/team. If you choose yes the notice will be automatically sent out to those who are in the email group.

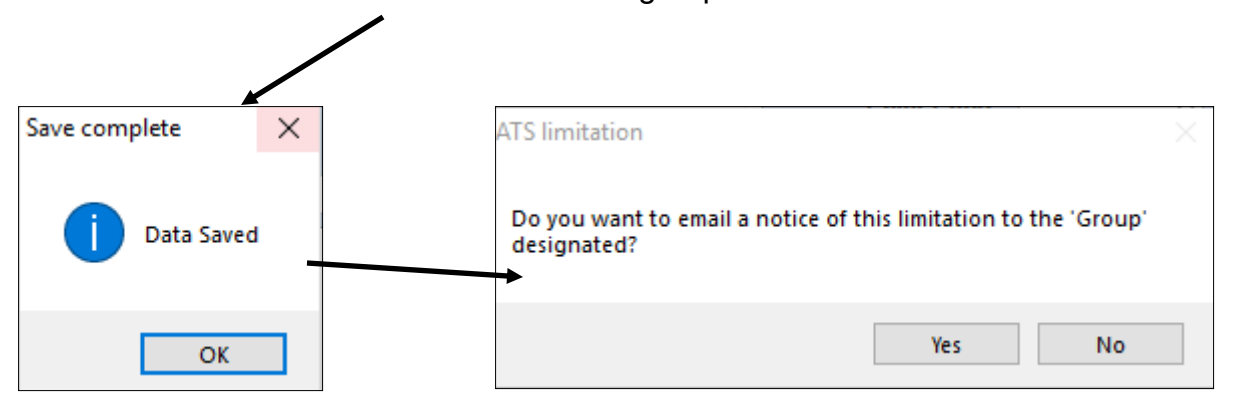

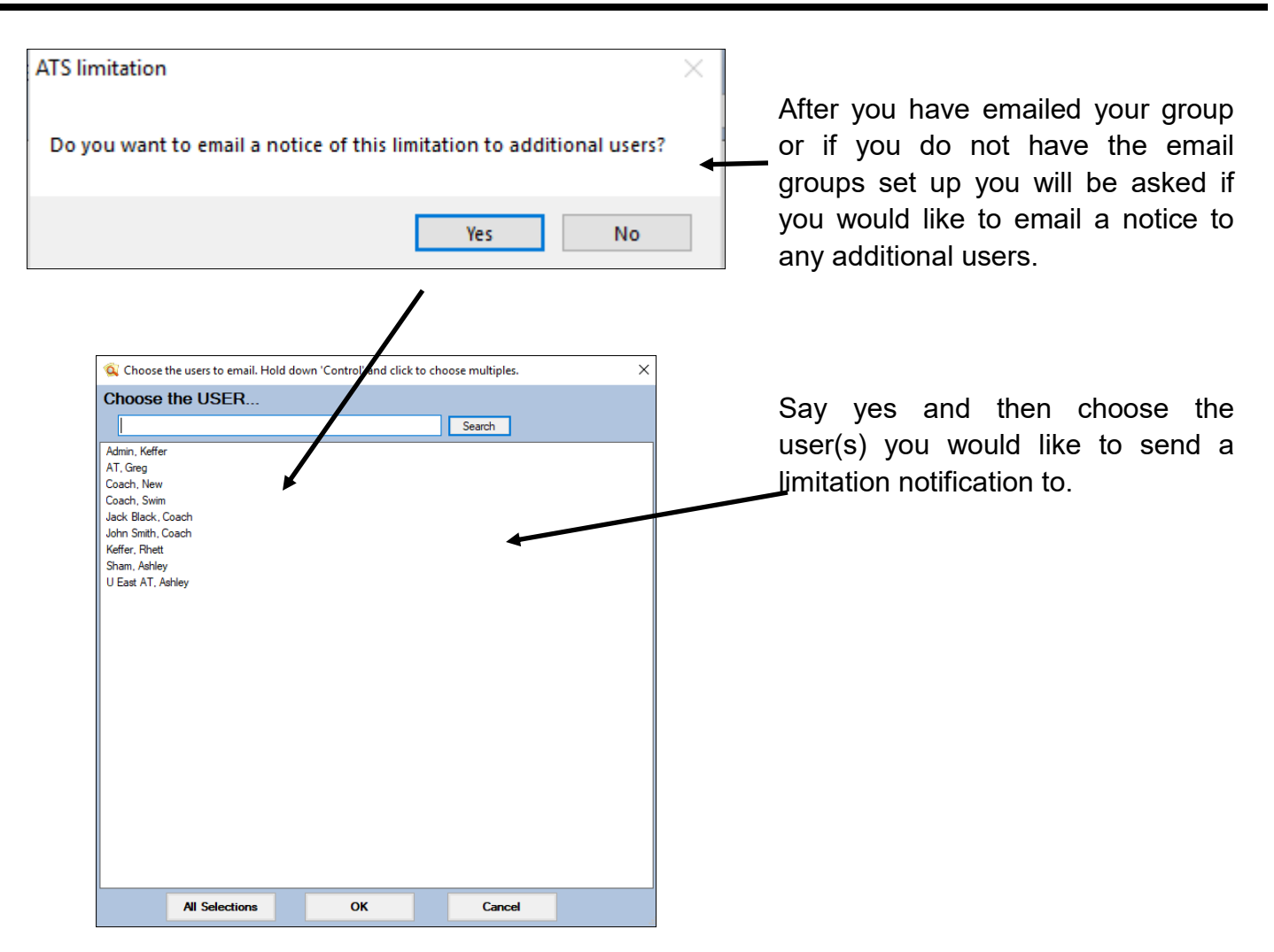

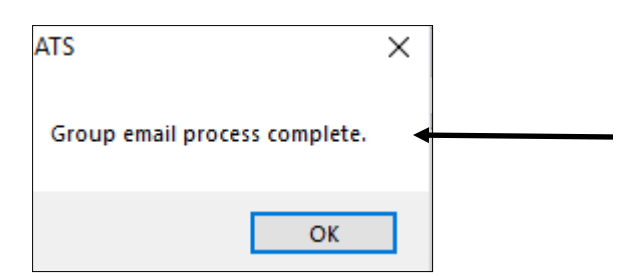

Once you have chosen your users to send a notification to, or you simple say no to the question up above you will get a process complete notice.

## ATS: Adding a Limitation in the Quick Med Check

| Athlete                                                                                                    |                                                                                                    | AT                                                                                                    | ation: JOE TECH - Cr.<br>S Quick Med Check for the                                           | e web                                                    |                                                | No<br>Photo<br>Available                      |      |   |
|----------------------------------------------------------------------------------------------------|----------------------------------------------------------------------------------------------------|----------------------------------------------------------------------------------------------------|----------------------------------------------------------------------------------------------|----------------------------------------------------------|------------------------------------------------|-----------------------------------------------|------|---|
|                                                                                                    | Modalities                                                                                                    | Copy Last<br>Modality                                                                                                    | Rehabs                                                                                       | Copy Last<br>Rehab                                       | Strength                                       | Copy Last<br>Strength                         |      |   |
| Limitations                                                                                                | Equipment                                                                                                    | Note                                                                                                    | Med Dist                                                                                     | Staff Forms                                              | Concussions                                    | Bulk<br>Modality                              |      |   |
| Med<br>Service                                                                                             | Referral                                                                                                    | Quick<br>Injury                                                                                                    | lnjury<br>Plus                                                                               | Pick<br>Modalities                                       | Pick<br>Rehabs                                 | Pick<br>Strengths                             |      |   |
| Pick<br>Protocols                                                                                          | Athlete<br>HAL                                                                                                    | Videos                                                                                                    | Photos                                                                                       | Add Appt                                                 | My Appt                                        | Add Athlete                                   |      |   |
| Email<br>User(s)                                                                                           | Kiosk Logins                                                                                                    | Bulk<br>HAL                                                                                                    | Emergency<br>Protocol                                                                        |                                                          |                                                |                                               |      |   |
| Ice Prei Pulsed WM Release Situ Ankle Situ Save Modality for                                               | Mod IFC<br>NP CWP<br>Ish A\'E<br>INJURY                                                                                                    | GameRead<br>Ice Cup<br>Stretch                                                                                                    | ty MHP<br>Combo<br>Trigger<br>tsjoe   ATS Quick Med Check W<br>http://www.communication.com/ | Wax Contrast Int. massage eb Varsion 1.0.0 Services. LLC | Mobe Foam R<br>Compres Russia<br>Save Modality | IN US-Cont<br>N HV<br>for BODY PART<br>Logout |      |   |
| a Limitatio                                                                                                | ons for Crash                                                                                                    | Davis                                                                                                    |                                                                                              |                                                          |                                                |                                               | Menu | l |
| Team:                                                                                                    |                                                                                                    |                                                                                                    |                                                                                              |                                                          |                                                |                                               |      |   |
|                                                                                                    |                                                                                                    |                                                                                                    |                                                                                              | •                                                        |                                                |                                               |      |   |
| Injury:                                                                                                    |                                                                                                    |                                                                                                    |                                                                                              | ~                                                        |                                                |                                               |      |   |
| Injury:<br>Date:                                                                                           | 1/22/2021                                                                                                    | Now                                                                                                    |                                                                                              | Practice/Even                                            | t No: 1                                        |                                               |      |   |
| Injury:<br>Date:<br>Type of Limitation:                                                                    | 1/22/2021                                                                                                    | Now                                                                                                    | ~                                                                                            | Practice/Even                                            | t No: 1                                        |                                               |      |   |
| Injury:<br>Date:<br>Type of Limitation:<br>Game Status:                                                    | 1/22/2021                                                                                                    | Now                                                                                                    | ~<br>~                                                                                       | Practice/Even                                            | 1 No: 1                                        |                                               |      |   |
| Injury:<br>Date:<br>Type of Limitation:<br>Game Status:<br>Practice Sequence #                             | 1/22/2021       Practice Sequence                                                                                                    | Now                                                                                                    | <ul> <li>▼</li> <li>▼</li> </ul>                                                             | Practice/Even<br>Color Code:<br>Event #:                 | t No: 1<br>Event Numb                          | er                                            | ~    |   |
| Injury:<br>Date:<br>Type of Limitation:<br>Game Status:<br>Practice Sequence #<br>Event Name:              | 1/22/2021       Practice Sequence       Event Name                                                                                                | Now                                                                                                    | ▼<br>▼                                                                                       | Practice/Even<br>Color Code:<br>Event #:                 | t No: 1<br>Event Numb                          | er                                            | ~    |   |
| Injury:<br>Date:<br>Type of Limitation:<br>Game Status:<br>Practice Sequence #<br>Event Name:              | 1/22/2021         1/22/2021         Practice Sequence         Event Name         Missed Game                                                      | Now Number                                                                                                    | Missed Event                                                                                 | Practice/Even Color Code: Event #:  None                 | t No: 1<br>Event Numb                          | er                                            | ×    |   |
| Injury:<br>Date:<br>Type of Limitation:<br>Game Status:<br>Practice Sequence #<br>Event Name:<br>Comments: | 1/22/2021         1/22/2021         Practice Sequence         Event Name         O Missed Game         Comments and note                          | Now Now Contract Number Contract Contract Contra | Missed Event                                                                                 | Practice/Even Color Code: Event #: O None                | t No: 1<br>Event Numb                          | er                                            |      |   |
| Injury:<br>Date:<br>Type of Limitation:<br>Game Status:<br>Practice Sequence #<br>Event Name:<br>Comments: | 1/22/2021         1/22/2021         Practice Sequence         Event Name         Missed Game         Comments and note         Email Limitation G | Now Number es sroup Delive                                                                                                    | Missed Event                                                                                 | Practice/Even Color Code: Event #:  None                 | t No: 1<br>Event Numb                          | er                                            |      |   |

Follow the same procedures and fill out the information required to save the limitation. Decide if you want to email the group.

Save button to save and send the notice.